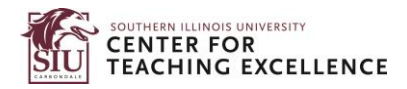

## How to Purchase a Textbook through SIU Bookstore

This document is for SIUC students who are taking courses from SIUE. This explains how to get your textbooks from the SIUC Bookstore for use in SIUE online courses.

Step 1: Click on the SIUC Bookstore website.

Step 2: Under Shop by Courses, click on Enter Courses.

| SIUBOOKSTORE | $\equiv$ Shop                                                          | 團 Textbooks                                                          | <b>Q</b> Search Keywords                                                          | or ISBN                                                                                         | → Store Info                                                        | 8 Sign in ∨                                       | 🖞 В;               |
|--------------|------------------------------------------------------------------------|----------------------------------------------------------------------|-----------------------------------------------------------------------------------|-------------------------------------------------------------------------------------------------|---------------------------------------------------------------------|---------------------------------------------------|--------------------|
|              |                                                                        | Ge                                                                   | et Your Tex                                                                       | tbooks                                                                                          |                                                                     |                                                   |                    |
| G            | Want to S<br>Want to S<br>ett 100% of your<br>entering you<br>udent ID | Gave Time?<br>If materials just by<br>ur Student ID.<br>ENTER        | OR<br>Click on Ente<br>Courses                                                    | Shop<br>Don't have yo<br>Find your<br>ENTER                                                     | by Courses<br>ur Student ID hanc<br>r courses instead.<br>COURSES → | ly?                                               |                    |
| YOUR PURCHAS | E Purch<br>The U<br>are in                                             | nases made online o<br>Iniversity receives an<br>turn used to help s | or in store at the Souther<br>nnual financial allowance<br>upport the academic mi | n Illinois University Booksto<br>es from its relationship with<br>ission of Southern Illinois U | ore benefit the stud<br>n Southern Illinois (<br>niversity-Carbonda | dents and the Univ<br>Jniversity Bookstor<br>Ile. | ersity.<br>re that |

Step 3: Select **SIUE** Department first. Then click on **Select Course** from the drop-down menu. Do the same for the remaining courses.

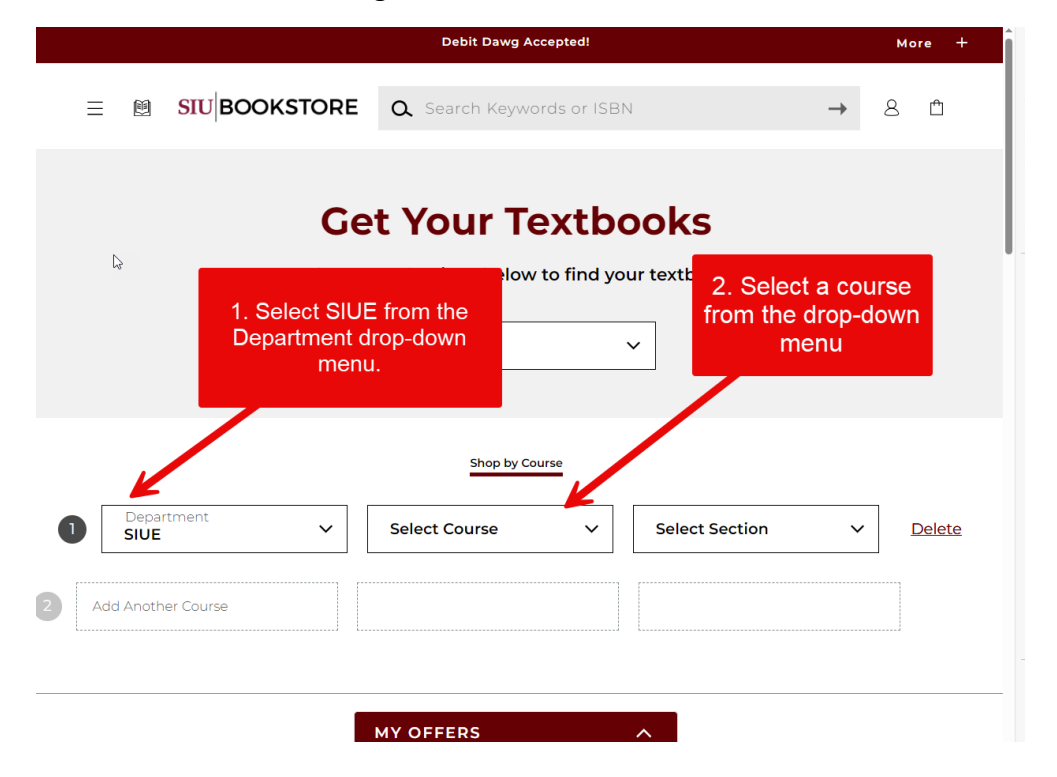

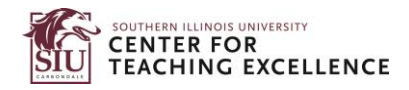

Step 4: Click on Find Material for # Course(s).

| Step by Course                                                                                                    |     | Mak               | Ge<br>ke you                                                                                                    | t Your Term<br>Spring 2024 | extbo        | <b>DOKS</b><br>ur textbooks.        |     |        |
|----------------------------------------------------------------------------------------------------|-----|-------------------|----------------------------------------------------------------------------------------------------|----------------------------|--------------|-------------------------------------|-----|--------|
| <ul> <li>Select Department ∨</li> <li>Select Course ∨</li> <li>Select Section ∨</li> <li>Add Another Course</li> <li>FIND MATERIALS FOR 1 COURSE(S) →</li> </ul> | •   | Department        | ~][                                                                                                    | Shop by Course             | ourse        | Section                             | ~   | Delete |
| 3 Add Another Course<br>FIND MATERIALS FOR 1 COURSE(S) →<br>Step 5: Select the option Bury and click on ADD # ITEM(S) To BAG                                     | 2   | Select Department | \[         \lefty \]     \[         \lefty \]     \[         \l | Select Course              | ~            | Select Section                      | ~   |        |
| J(C) J. $J(C) U U U U U U U U U U U U U U U U U U U$                                                                                                    | 3 A | dd Another Course | FINI                                                                                                    | D MATERIALS FOR            | n <b>ADD</b> | <sup>E(S)</sup> →<br># ITEM(S) To B | AG. |        |

| - Fully          | Required                                   | Rent                      |                                       |
|------------------|--------------------------------------------|---------------------------|---------------------------------------|
|                  | Police in America                          | Used 🗇                    | \$66.05                               |
| POLICE IN        | by Brandl                                  | Great Value               | Rental Due                            |
| AMERICA          | \$51.99                                    | Distal                    | 3/13/24                               |
|                  | Edition: 2nd                               | Digital O<br>Requirements | \$51.99<br>90 Days                    |
|                  | ISBN: 9781544375830                        | Digital®                  | ¢59.40                                |
|                  | Author: Brandl                             | Requirements              | 120 Days                              |
|                  | Publisher: Sage Publications, Incorporated |                           | \$65.00                               |
|                  | Formats: PAPERBACK, BryteWave Format       | Requirements              | 180 Days                              |
|                  | Copyright Year: 2020                       | Digital 🕑                 | \$66.20                               |
|                  |                                            | Requirements              | 90 Days                               |
|                  | C Add to Wishlist                          | 🗌 Digital 🛈               | \$74.48                               |
|                  |                                            | Requirements              | 120 Days                              |
|                  |                                            | Digital 🛈                 | \$82.76                               |
|                  |                                            | Requirements              | 180 Days                              |
|                  |                                            | Buy                       |                                       |
|                  |                                            | Used 🕑                    | \$118.00                              |
|                  |                                            | New                       | \$157.25                              |
|                  |                                            | Digital ③                 | \$94.24                               |
|                  |                                            | Digital<br>Reguirements   | \$120.00                              |
|                  |                                            | L                         | /                                     |
| d Another Course | l of l Req                                 | uired Items Selected      | ADD 1 ITEM TO BAG                     |
| Start Over       |                                            |                           | PayPal Buy now, pay later, Learn more |

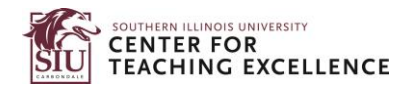

## Step 6: Click on View Bag & Checkout.

| SIUE / CJ 20<br>Required Mate | <sup>3</sup> 1 Item has<br>your cours | been added to y<br>se list                                                                | our bag from                                                                                             | ×                                                                  | <u>Hide Course</u> |
|-------------------------------|---------------------------------------|-------------------------------------------------------------------------------------------|----------------------------------------------------------------------------------------------------|--------------------------------------------------------------------|--------------------|
|                               | POLICE IN<br>AMERICA<br>UTURE & RANGE | Police in America<br>SIUE / CJ 208 / D01 Instructor<br>Selection: Rent Digital<br>90 Days | r Mary Shimer                                                                                            | \$51.99                                                            |                    |
|                               |                                       |                                                                                           | Your Bag (2):<br>VIEW BAG & CHECI<br>Debit Daw<br>See check<br>PayPaf Pay in 4 interest-free payments of | KOUT →<br>r is Accepted.<br>kout for details.<br>\$2550. Lean more |                    |

## Step 7: Click on **Checkout** to proceed.

| SIU BOOKS                           |                                                                   | Image: Textbooks  | Q Search Keywords or ISBN | → Store Info & Si                                                                | gn in 🗸 🖞 Bag(2)                      |  |
|-------------------------------------|-------------------------------------------------------------------|-------------------|---------------------------|----------------------------------------------------------------------------------|---------------------------------------|--|
| My Bag                              | (2)                                                               |                   |                           | Order Summary                                                                    | ,                                     |  |
| - POLY                              | Police in America                                                 |                   | \$51.99                   | Original Price<br>Digital Delivery Fee (2 Items) ⑦<br>Subtotal                   | \$101.99<br>\$9.98<br><b>\$111.97</b> |  |
| POLICE IN<br>AMERICA<br>BUILDE BANK | All > Spring 2024 > SIU<br>Selection: Rent Digita<br>Edition: 2nd | E > CJ 208 > D01  |                           | PayPal Pay in 4 interest-free payments of \$28.00. Learn more Have a promo code? |                                       |  |
|                                     | 90 Days Edit > Remove >                                           | Save For Later 🗦  |                           | СНЕСКОИТ                                                                         | <b>→</b>                              |  |
| PUBLIC RELATIONS<br>THEORY          | Public Relations Theory \$50.00                                   |                   |                           | We Accept<br>Debit Dawg<br>@Pay 🔍 VISA 👥 xxxxxxx 餐                               |                                       |  |
|                                     | Selection: Buy Digital<br>ISBN: 9781119712954                     | E > ACS 512 > DUU |                           | FYI: You may receive your orde<br>shipments from different locat                 | r in multiple<br>ions.                |  |
|                                     | Edit > Remove >                                                   | Save For Later >  |                           |                                                                                  |                                       |  |